## Инструкция по установке программы КриптоАРМ

Дистрибутив программы КриптоАРМ можно скачать с официального сайта компании «Цифровые технологии» по следующей ссылке: <u>http://trusted.ru/products/cryptoarm/</u>

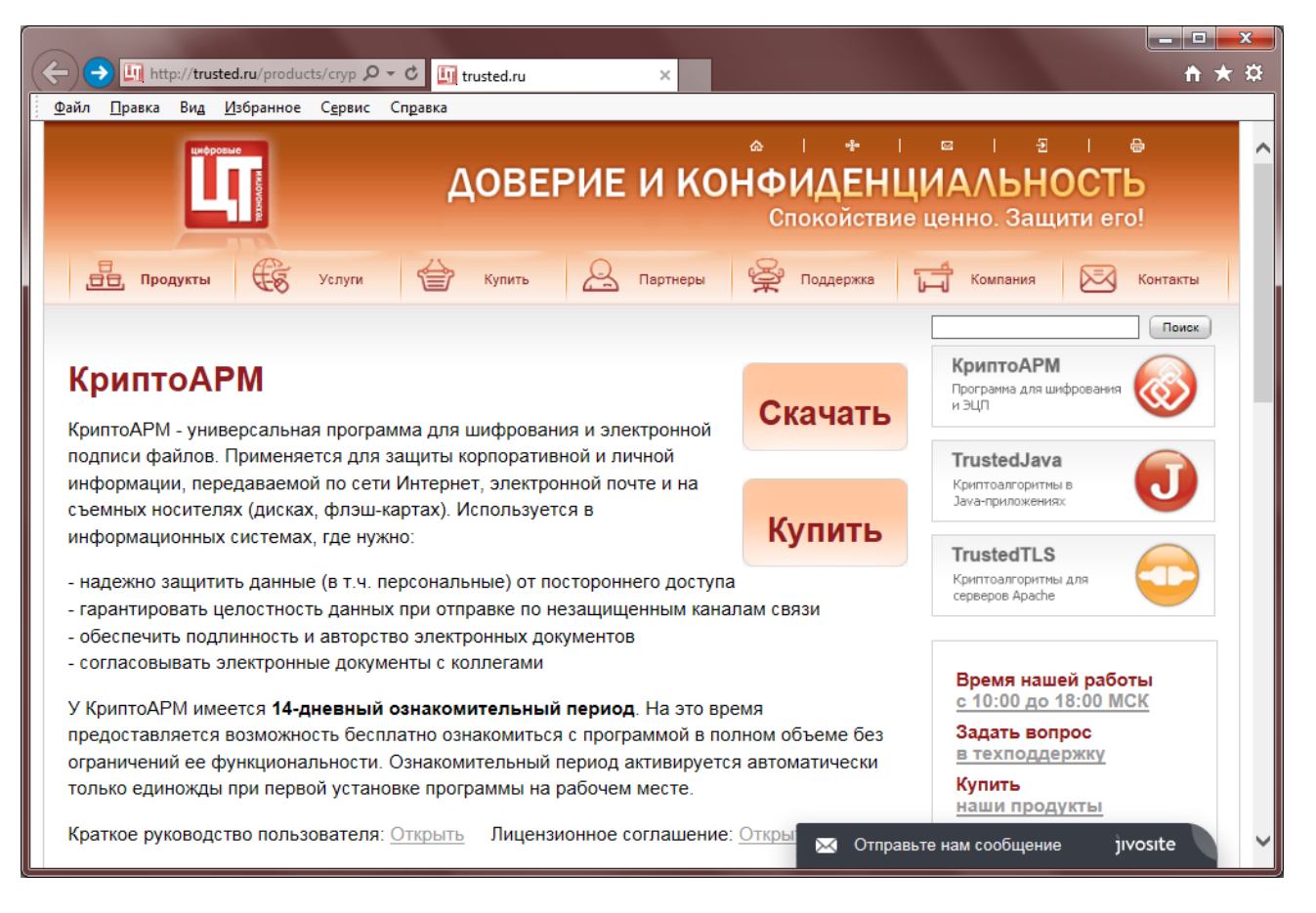

1. После нажатия кнопки «Скачать» откроется страница, на которой необходимо выбрать версию устанавливаемого программного продукта. На момент написания данной инструкции официальной поддерживаемой версией КриптоАРМ, являлась 5-ая версия.

|                                            |                                |                              |                     |                          | _ ك |
|--------------------------------------------|--------------------------------|------------------------------|---------------------|--------------------------|-----|
| +ttp://trusted.ru/support/d                | ownio 🔎 🕈 🖒 🛄 trust            | ed.ru ×                      |                     |                          | ₩ 🛪 |
| йл <u>П</u> равка Ви <u>д И</u> збранное С | <u>е</u> рвис Сп <u>р</u> авка |                              |                     |                          |     |
| _                                          |                                |                              |                     | Јаvа-приложениях         |     |
| Если у вас есть вопросы по                 | техническои подде              | ржке и вы не нашли готово    | го ответа в разделе | T ( 1710                 |     |
| "Часто задаваемые вопрос                   | ы", то напишите нам            | Ha 🖾 support@trusted.ru      | іли воспользуйтесь  | TrustedTLS               |     |
| специальной формой.                        |                                |                              |                     | серверов Apache          |     |
| Техническая поддержка по                   | телефону не оказы              | вается. Подробная информ     | иация об условиях   |                          |     |
| предоставления техническо                  | ой поддержки достуг            | пна в разделе «Регламент     | технической         | ОПЛАТА                   |     |
| поддержки»                                 |                                |                              |                     |                          |     |
|                                            |                                |                              |                     | VISA 🌍 🛞 🗾 🥥 EBPOCET     | ь   |
|                                            |                                | U                            |                     |                          |     |
| Часто задаваемые вопросы                   | Центр загрузки Рег             | ламент технической поддержки | Вебинары            | Время нашей работы       |     |
|                                            | E                              | выберите категорию: Криптс   | APM 🗸               | Пн Пт. 10:00 - 18:00 мск |     |
|                                            |                                |                              |                     | Задайте вопрос           |     |
| Дистрибутивы                               |                                |                              |                     |                          |     |
| КриптоАРМ 5 (Включает                      | Обновление 5.4.1               | .95 от                       | 50.24               | Заказ на наши продукты   |     |
| тестовый период - 14                       | 26.07.2017 г., х64             | /x86                         | <u>.exe</u> M6      | Присоединяйтесь к нам    |     |
| дней)                                      | changelist                     |                              |                     | facebook                 |     |
| КриптоАРМ 4                                | Обновление 4 7 1               | (8578                        | 31.40               | Tacebook                 |     |
| (Устаревшая версия, не                     | 17.01.2014), 32 и              | 64-bit trusteddesktop        | 471.exe M6          |                          |     |
| поддерживается)                            |                                |                              |                     |                          |     |
| КриптоAPM 5 (Trusted                       | Release 5.3.0.894              | 1 from td eng.exe            | 44.67               |                          |     |
| Desktop). English version                  | 06.07.2015. x86/x8             | 54                           | ÖM                  |                          |     |
| Обучающие материалы                        |                                |                              |                     | c hurst                  |     |

- 2. Кликните по ссылке «trusteddesktop.exe» для загрузки дистрибутива программы на компьютер.
- 3. При завершении загрузки запустите загруженный файл trusteddesktop.exe.
- 4. Во всплывающем окне предупреждения системы безопасности необходимо нажать на кнопку «Запустить» чтобы разрешить программе внести изменения на компьютере.

| Открыть файл - предупреждение системы безопасности |                                                                                                    |                                                  |  |  |
|----------------------------------------------------|----------------------------------------------------------------------------------------------------|--------------------------------------------------|--|--|
| Запустить этот файл?                               |                                                                                                    |                                                  |  |  |
|                                                    | Имя:                                                                                                    | C:\Users\Пользователь\Desktop\trusteddesktop.exe |  |  |
|                                                    | Издатель:                                                                                                    | ЦИФРОВЫЕ ТЕХНОЛОГИИ ООО                          |  |  |
|                                                    | Тип:                                                                                                    | Приложение                                       |  |  |
|                                                    | Из:                                                                                                    | C:\Users\Пользователь\Desktop\trusteddesktop.exe |  |  |
|                                                    |                                                                                                    | <u>З</u> апустить Отмена                         |  |  |
| Всегда спрашивать при открытии этого файла         |                                                                                                    |                                                  |  |  |
| ۲                                                  | Файлы из Интернета могут быть полезны, но этот тип файла может повредить компьютер. Запускайте только программы, полученные от доверяемого издателя. <u>Факторы риска</u> |                                                  |  |  |

5. В следующем открывшемся окне выбираем тип установки «Быстрая установка (рекомендуется)»

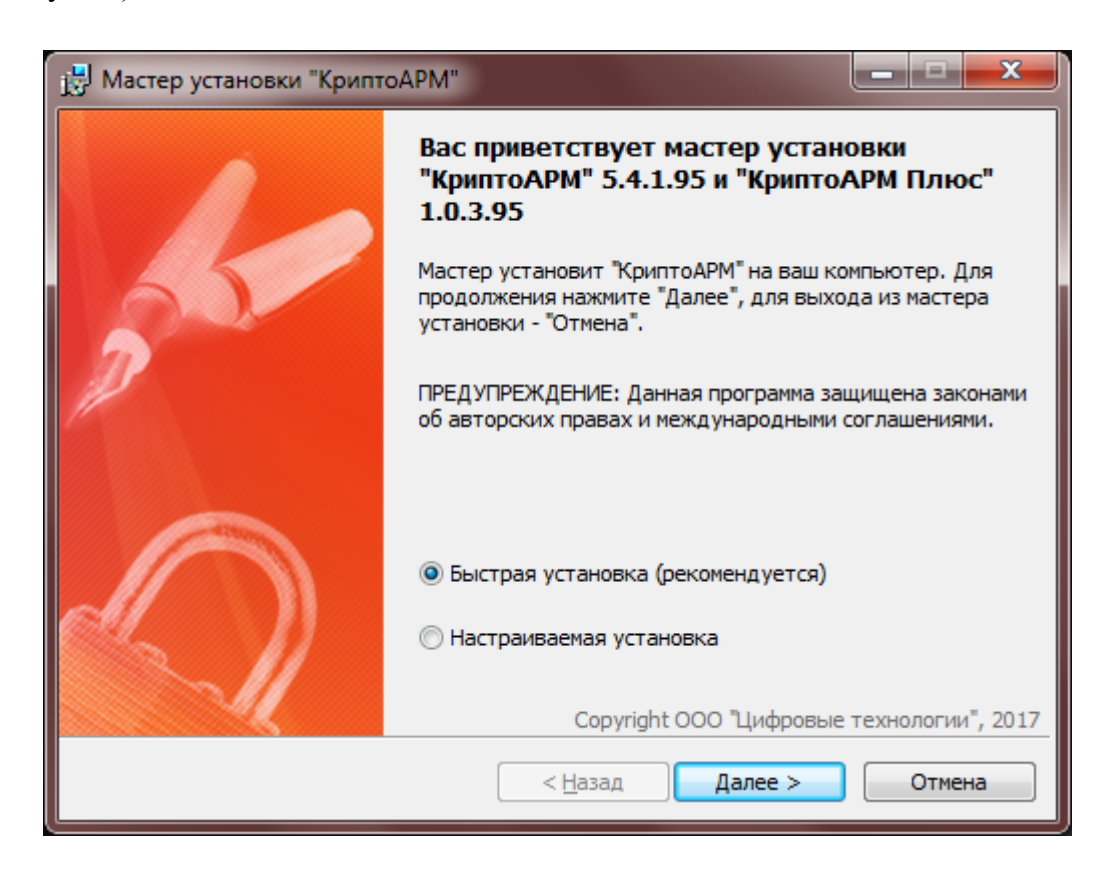

6. В следующем открывшемся окне устанавливаем галку «Я принимаю условия данного лицензионного соглашения» и нажимаем кнопку «Начать»

| 🛃 Мастер установки "КриптоАРМ"                                                                                                    |
|----------------------------------------------------------------------------------------------------|
| Лицензионное соглашение<br>Пожалуйста, внимательно прочтите следующее лицензионное<br>соглашение.                                                                                                    |
| ЛИЦЕНЗИОННОЕ СОГЛАШЕНИЕ<br>Внимательно ознакомьтесь с условиями настоящего<br>лицензионного соглашения прежде чем устанавливать,<br>копировать или иным образом использовать программу для<br>ЭВМ КриптоАРМ.                         |
| Настоящее лицензионное соглашение (далее - Соглашение)<br>является юридически обязательным документом, заключаемым<br>жажих Компанией «Цифровиче тахнологии» и Вами конешиник<br>Я принимаю условия данного лицензионного соглашения |
| Соругіght ООО "Цифровые технологии", 2017<br>Печатать < <u>Назад</u> <u>Н</u> ачать Отмена                                                                                                    |

7. После окончания процесса установки нажимаем кнопку «Готово» в отрывшемся окне.

| 🛃 Мастер установки "КриптоАРМ" |                                                                            |  |
|--------------------------------|----------------------------------------------------------------------------|--|
|                                | Установка программы "КриптоАРМ"<br>завершена                               |  |
| 2                              | Для завершения работы мастера установки нажмите<br>'Готово'.               |  |
|                                |                                                                            |  |
|                                | Соругідht ООО "Цифровые технологии", 2017<br>< <u>Н</u> азад Готово Отмена |  |

**Просим обратить внимание** на то, что у программного продукта КриптоАРМ имеется 14-дневный ознакомительный период. На это время предоставляется возможность бесплатно ознакомиться с программой в полном объеме без ограничений ее функциональности. Ознакомительный период активируется автоматически только единожды при первой установке программы на рабочем месте.

Приобрести лицензию на использование программного продукта КриптоАРМ можно на официальном сайте компании «Цифровые технологии» по следующей ссылке: <u>http://trusted.ru/buy/order/</u>

После приобретения лицензионного ключа его необходимо установить следующим образом.

- 1. Запустить программу КриптоАРМ зайдя в меню «Пуск» > «Все программ» > «КриптоАРМ».
- 2. После запуска программы КриптоАРМ переходим в меню «Помощь» > «Установить лицензию»

| КриптоАРМ                                                                                                    |                                                                                                    |                                                                                                    |
|----------------------------------------------------------------------------------------------------|----------------------------------------------------------------------------------------------------|----------------------------------------------------------------------------------------------------|
| Файл Профили Настройки<br>о<br>Одписать Проверить ЭП Шиф                                                                                                    | Помощь<br>Видео для начинающих<br>Краткое руководство                                                                                               | ать Импорт                                                                                                    |
| <ul> <li>Сертификаты</li> <li>Личное хранилище серт</li> <li>Сертификаты других пол</li> <li>Сртификаты других пол</li> <li>Промежуточные центрь</li> <li>Доверенные корневые ц</li> <li>Список аккредитованны:</li> <li>Запросы на сертификат</li> <li>Запросы на получение с</li> <li>Запросы на аннулирова</li> </ul> | Руководство пользователя<br>Руководство программиста<br>Техническая поддержка<br>Получить лог КриптоАРМа<br>Купить КриптоАРМ<br>Установить лицензию | : хранилищ<br>лище сертификатов<br>других пользователей<br>ные центры сертификации<br>юрневые центры сертификации |
| <ul> <li>Списки отзыва сертификато</li> <li>Списки доверенных сертифи</li> <li>Списки доверенных сертифи</li> <li>Журнал операций</li> <li>Журнал операций</li> <li>Электронные ключи</li> </ul>                                                                                                    | катов                                                                                                    |                                                                                                    |
|                                                                                                    |                                                                                                    | КриптоАРМ 5.4.1.95                                                                                                |

3. В открывшемся окне вводим данные владельца ключа и лицензионный ключ приобретенный ранее. После чего нажимаем кнопку «ОК». Лицензия установлена.

| Be | Зведите информацию о лицензии           |                           |  |
|----|-----------------------------------------|---------------------------|--|
|    | <ul> <li>Лицензия на КриптоА</li> </ul> | M                         |  |
|    | Пользователь                            |                           |  |
| Ŀ  | Лицензионный ключ                       |                           |  |
|    | – Лицензия на КриптоПр                  | bo TSP Client             |  |
|    | Лицензионный ключ                       | TA200G003000ECWRRLNEBTDVV |  |
|    | – Лицензия на КриптоПј                  | oo OCSP Client            |  |
|    | Лицензионный ключ                       | 0A202U003000ECWRRLMFUU2WK |  |
|    |                                         | ОК Отмена                 |  |